# 互联网开户常见问题

### 一、 如果网上开户意外中断,如何处理?

如果网上开户操作过程中意外中断,客户可以重新打开网上开户页面,输入手机号、验证码,验证成功后,完成后续开户操作。

#### 二、 手机收不到验证码怎么办?

可能与您的手机所在通信运营商网络有关,请您耐心等待,60 秒之后可以重新获取。

# 三、"开启摄像头"不成功,出现"白屏",杀毒软件报错提示等 异常情况,怎么办?

请按以下方法排查:

(1)确认当前没有其它软件(如 QQ)正在使用摄像头,如在使用,请关闭软件后重新连接视频

(2)检查电脑中是否有 flash 控件,如果已有 flash 控件还是 不行,可能是 flash 版本问题,可以卸载旧控件版本(控制面板-卸 载 adobe flash player),然后从

http://get.adobe.com/cn/flashplayer/下载新的 flash 控件;

(3) 根据电脑中提示的内容进行相应的设置,出现"是否允许开 启摄像头"的提示时,点击"允许";

如以上方法仍然无法解决,请拨打热线电话,我们将为您查询具体情况后提供解决方案。

#### 四、 视频见证时连接失败怎么办?

可能是以下原因造成的,请依次排查原因:

(1) 需使用 windows 操作系统;

(2)操作系统未更新至 XP SP3 及以上(右击"我的电脑"—"属性"查询系统版本);

(3)网络需具备 1M 以上带宽的条件,视频连接时,需选择相应的运营商以便连接顺利;

(4) 尝试对电脑进行病毒、木马检查;

(5) 尝试关闭金山毒霸、360 等安全软件。

## 五、 开户步骤申请数字证书阶段,无法继续下去,如何解决?

"该问题可能是证书安装造成的,您可以查看证书安装的位置是 否正确(查询路径: internet 选项-内容-证书),正常情况,数字 证书是安装在"个人"下的,如果在"其他人"下,就无法被系统检 测出。这种情况一般是由于电脑的某些权限设置造成的(多为 WIN7 系统),建议您换一台电脑重新申领数字证书。

注意: 申领数字证书后,不要更换电脑进行后续操作;

如果排除上述原因还是无法解决,请点击页面在线咨询,向客服 说明您的问题,我们会协助您解决问题!

### 六、 安全控件安装完成后,仍然提示未安装,如何处理?

(1)在安装控件的过程中,请留意浏览器页面区域上方有没出现一个黄色的确认提示条。IE7等高版本浏览器增加的安全特性,会在这个区域要求用户的确认,才能使网上开户正常进行。

(2)把 IE 浏览器的设置恢复为默认值:

点击浏览器菜单栏上的工具 >Internet 选项> 安全,选择 internet 区域,查看下图红框中的"默认级别"按钮,如果不是灰 的,请点击按钮,反之,不做任何操作。

同理, 依次选择"本地 Internet / 受信任的站点 / 受限制的站点"这3项, 做如上操作。

点击"高级"标签,点击"还原默认设置"。

(3) 如果您使用的是 IE8 浏览器:

请右键点击"我的电脑" > 属性> 常规,查看操作系统是不是 windows xp,如是,请更换其他浏览器。

点击浏览器菜单栏上的工具> internet 选项> 高级, "启用内存 保护帮助减少联机攻击"选项前是否被选中, 如是, 请取消选中状态。

(4)如果您使用的是Firefox/Chrome/Opera 浏览器,请切换至 IE。

(5) 安装安全控件需要管理员权限,请确认您使用的帐户在 Administrators 组里,此外需要保证自己登录的用户对 NTFS 分区格 式的硬盘系统目录(Windows)具有写权限。

七、 什么是网上开户?

客户(目前仅限个人客户)不需要再到营业部现场,通过互联网 即可申请办理开立期货交易编码、资金账户、开通结算银行等业务。 客户事先准备好本人身份证、手机、银行借记卡以及配备有摄像头的 电脑(如无摄像头,事先准备身份证正、反面照片各一张,图片格式 可以为 jpg,gif,png,bmp,图片大小不超过 10M;近期正面免冠照片, 图片文件不超过10M),通过资料报审、开户申请、审核确认三个步骤,只需花费15分钟的时间,即可在线开立资金账户,在客服人员 对客户回访成功后客户即可使用账户进行交易。

## 八、 网上开户怎么咨询?

如您在网上开户过程中遇到任何问题,请拨打客服热线。

#### 九、 什么是资金帐户?

期货资金账户,又称资金账号,是您进行期货交易的必需账户, 其号码是由金谷期货生成的多位数字,是您今后登录金谷期货网上交 易软件所需的必备要素。通过开立这个账户,您可以买卖商品、金融 期货以及金谷期货,我公司通过资金账户为您完成期货和资金的清算 交收和计付利息等,并为托管在账户内的资金安全负责。您的钱只能 通过资金账户和指定的银行卡间划转。当把钱转到资金账户里面,就 可以用这些钱来买卖期货了。当需要取走资金时,从资金账户把钱转 到银行卡中,即可在银行通过银行卡取款。金谷期货预约上门开户或 各营业网点均可为您提供资金账户开立服务。

# 十、 如何导入数字证书

1、 选择要导入的证书文件

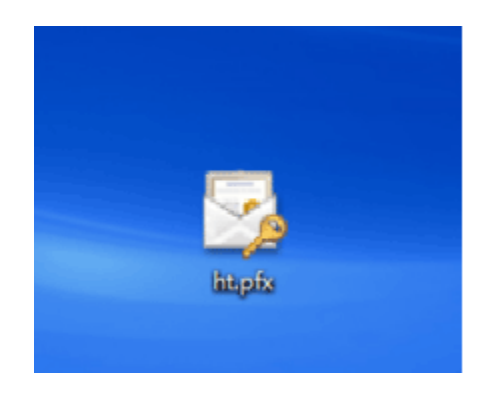

#### 2、 下一步

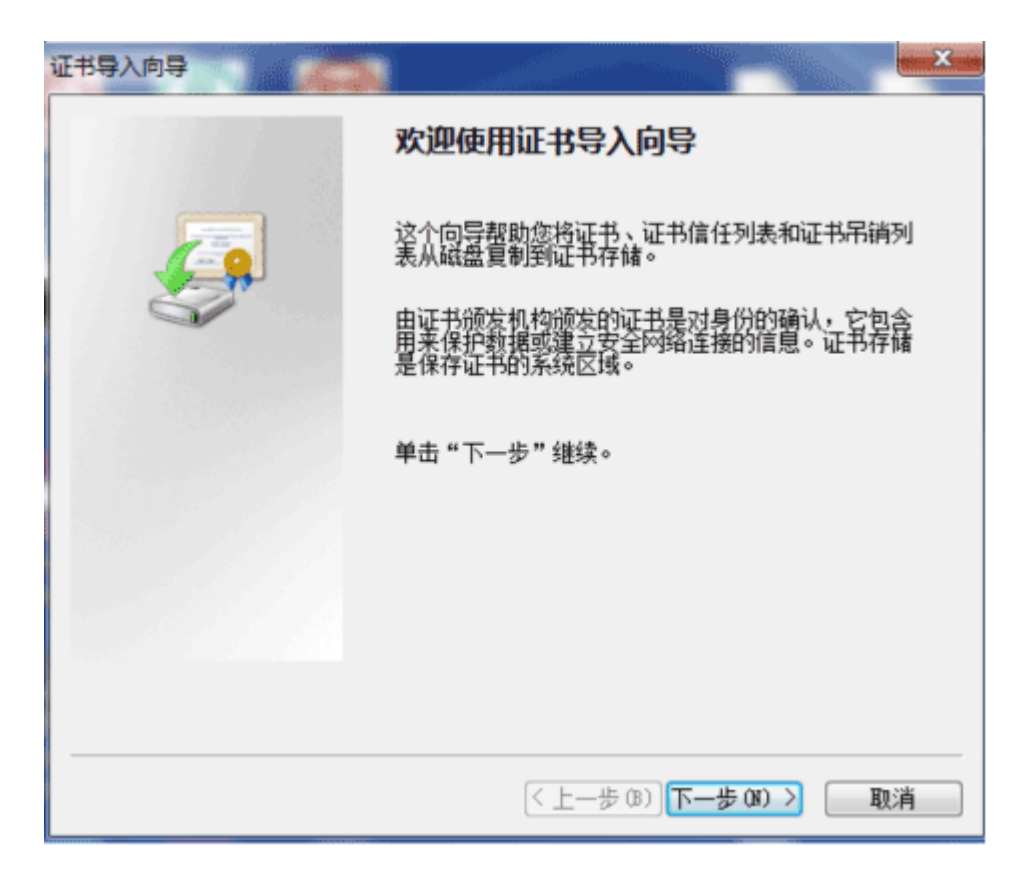

3、 下一步

| 证书导入向导                                                                                                    |
|----------------------------------------------------------------------------------------------------|
| <b>要导入的文件</b><br>指定要导入的文件。                                                                                          |
| 文件名(F):<br>C:\Users\guowb\Desktop\ht.pfx<br>浏览(B)                                                                   |
| 注意: 用下列格式可以在一个文件中存储一个以上证书:<br>个人信息交换- PKCS #12 (.PFX, P12)<br>加密消息语法标准- PKCS #7 证书(.P7B)<br>Microsoft 序列化证书存储(.SST) |
| 了解证书文件格式的详细信息                                                                                                    |
| < 上一步 (B) 下一步 (B) > 取消                                                                                              |

4、 输入证书文件的保护密码,勾选下列标志

| 证书导入向导                                                                                                    |
|----------------------------------------------------------------------------------------------------|
| <b>密码</b><br>为了保证安全,已用密码保护私钥。                                                                                                    |
| 为私钥键入密码。                                                                                                    |
| 密码 (2):                                                                                                    |
| <ul> <li>☑ 启用强私钥保护。如果启用这个选项,每次应用程序使用私钥时,您都会得到提示 (2)。</li> <li>☑ 标志此密钥为可导出的密钥。这将允许您在稍后备份或传输密钥 (20)。</li> <li>☑ 泡菇所有扩展属性(A)。</li> <li>了解保护私钥的更多信息</li> </ul> |
| < 上一步 (B) 下一步 (B) > 取消                                                                                                    |

5、 选择第一项,下一步

| 书导入向导                 |                        |
|-----------------------|------------------------|
| 证书存储<br>证书存储是保存证书的系统图 | ∑نغ∘                   |
| Windows 可以自动选择证书符     | 字储,或者您可以为证书指定一个位置。     |
| ◎ 根据证书类型,自动选          | 择证书存储 (U)              |
| 将所有的证书放入下列<br>证书存储:   | 存储定)                   |
|                       | 浏览 (8)                 |
|                       |                        |
|                       |                        |
|                       |                        |
| 了解证书在储的更多信息           |                        |
|                       |                        |
|                       | < 上一步 (8) 下一步 (8) > 取消 |

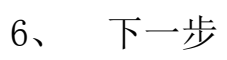

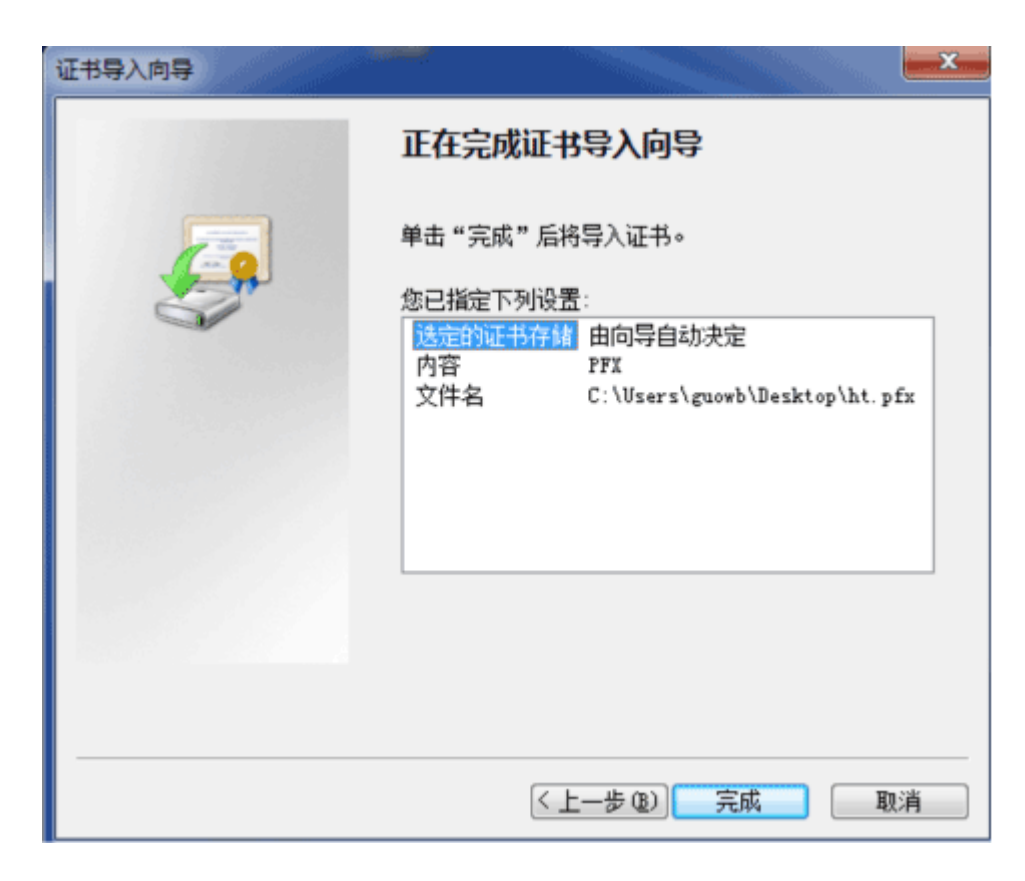

7、 设置安全级别

| 正在导入新的专 | 用交换密钥               |
|---------|---------------------|
|         | 应用程序正在创建受保护的项。      |
|         | CryptoAPI 私钥        |
|         | 安全级别被设成中级 设置安全级别(S) |
|         | 确定 取消 详细信息 (0)      |

8、 选择第一项,下一步

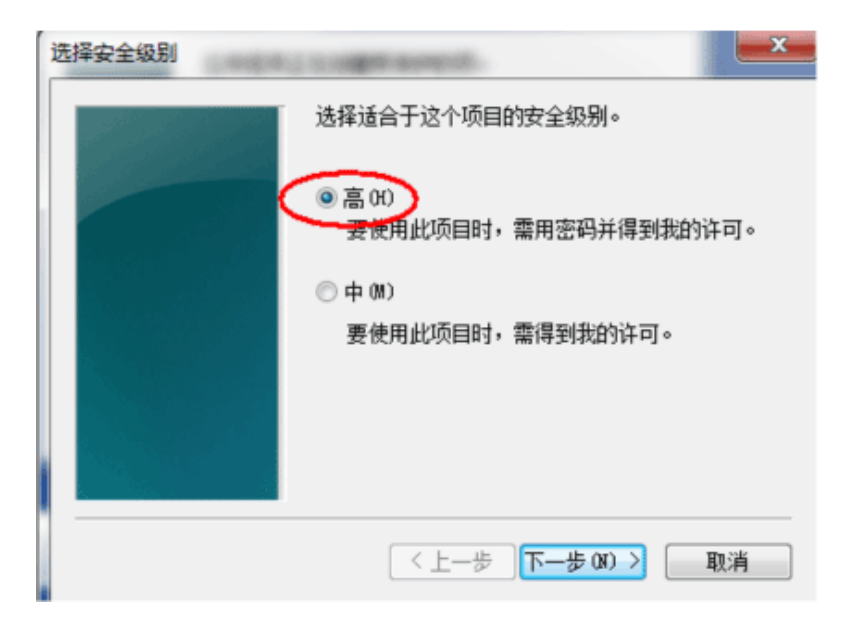

9、 输入私钥的保护密码

| 创建密码          | in the second second second second second second second second second second second second second second second |              | × |  |
|---------------|----------------------------------------------------------------------------------------------------|--------------|---|--|
| 创建一个密码来保护此项。  |                                                                                                    |              |   |  |
|               |                                                                                                    |              |   |  |
|               |                                                                                                    |              |   |  |
|               | 为此项创建一个新密码。                                                                                                    |              |   |  |
|               | 密码属于:                                                                                                    | CryptoAPI 私钥 |   |  |
|               | 密码:                                                                                                    | •            |   |  |
|               | 确认密码:                                                                                                    | •            | 1 |  |
|               |                                                                                                    | -            |   |  |
| 〈上一歩 完成(3) 取消 |                                                                                                    |              |   |  |

10、 确定

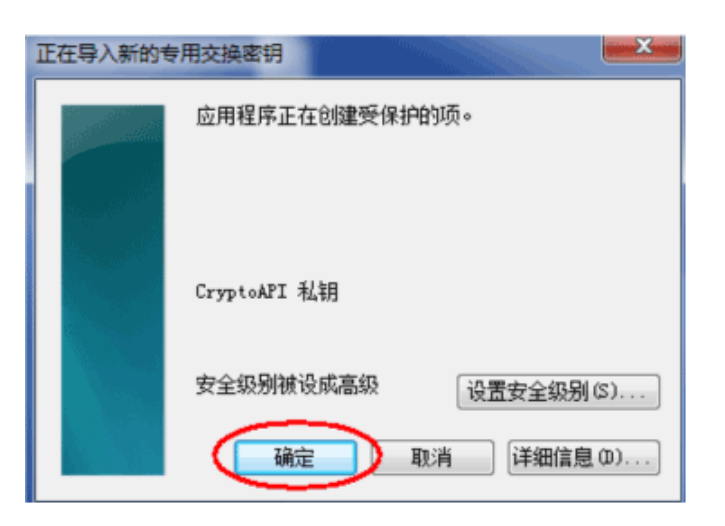

11、 导入成功

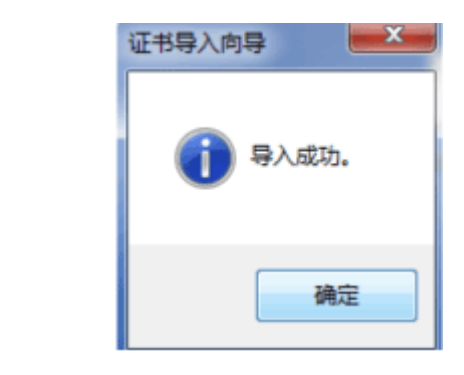

十一、 如何导出数字证书

1、 IE 浏览器的 Internet 选项

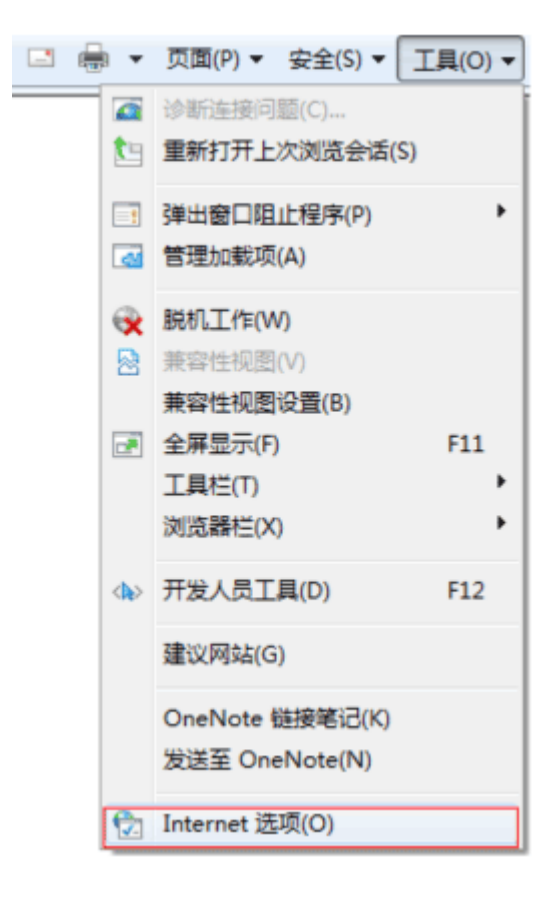

2、 内容页选择证书

| Internet 选项                                                    |
|----------------------------------------------------------------|
| 常规 安全 隐私 内容 连接 程序 高级                                           |
| 家长控制                                                           |
| 内容审查程序 分级系统可帮助您控制在该计算机上看到的 Internet 内容。                        |
| <b>發启用 (2)</b> 修设置 (T)                                         |
|                                                                |
| 「清除 SSL 状态(S) ── 证书(C) ── 发行者(B)                               |
| 自动完成<br>自动完成功能存储以前在网页上输 设置 α)<br>入的内容并向您建议匹配项。                 |
| 源和网页快讯<br>源和网页快讯提供可在 Internet<br>Explorer 和其他程序中读取的网站<br>更新内容。 |
|                                                                |

3、 选择要导出的证书

| 人 其他人 中级证        | 书颁发机构 受信任的根         | 证书颁发机构    | 受信任的发布者 |
|------------------|---------------------|-----------|---------|
| 颁发给              | 颁发者                 | 截止日期      | 友好名称    |
| 🗐 0a79ace4824975 | Alipay.com Corpo    | 2015/9/11 | 〈无〉     |
| 33999818119.00   | ABC                 | 2015/8/7  | 〈无〉     |
| 33999818119.00   | ABC                 | 2015/8/7  | 〈无〉     |
| 🟹 b7f2616b8963a7 | Alipay.com Corpo    | 2015/6/5  | 〈无〉     |
| 📮 C@1@1000002003 | Operation CAO1 Test | 2014/7/5  | 〈无〉     |
| 🙀 C@1@1000005012 | Operation CAO1 Test | 2014/9/12 | 〈无〉     |
| 🙀 C@1@1000005403 | Operation CAO1 Test | 2014/9/26 | 〈无〉     |
| 入(I) (导出(I)      | . 删除 (R)            |           | 高級      |

4、 下一步

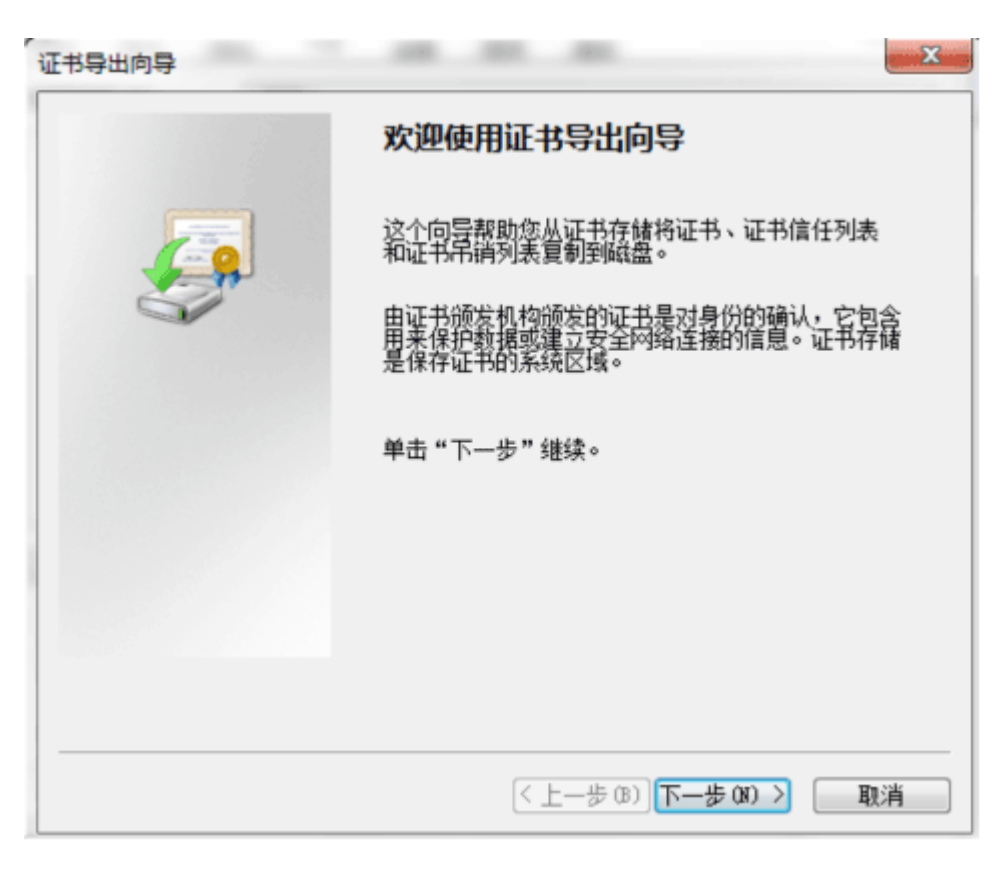

5、 选择导出私钥

| 证书导出向导 2000 2000 2000 2000 2000 2000 2000 20                |
|-------------------------------------------------------------|
| <b>导出私钥</b><br>您可以选择将私钥和证书——起导出。                            |
| 私钥受密码保护。如果要将私钥跟证书一起导出,您必须在后面一页上键入密<br>码。<br>您想将私钥跟证书——起导出吗? |
| <ul> <li>● 是,导出私钥(I)</li> <li>○ 不,不要导出私钥(0)</li> </ul>      |
|                                                             |
|                                                             |
| 了解 <u>异出私钼</u> 的更多信息                                        |
| < 上一步 (8) 下一步 (3) > 取消                                      |

6、 选择个人信息交换,勾选下列两项

| <b>出文件</b><br>可以用 | <b>省式</b><br>月不同的文件格式导出证书。     |
|-------------------|--------------------------------|
| 选择明               | 9使用的格式:                        |
| 0                 | DER 编码二讲制 X.509 (.CER) (D)     |
|                   | Base64 编码 X. 509 (. CER) (S)   |
|                   | 加密消息语法标准 - PKCS #7 证书(_P7B)(C) |
|                   |                                |
|                   | 个人情息交换 - PKCS #12(PFX)(P)      |
|                   | ✓如果可能,则数据包括证书路径中的所有证书(U)       |
|                   | 🗌 如果导出成功,删除私钥 (K)              |
|                   | ✓ 与出所有扩展属性 (A)                 |
| 0                 | Microsoft 序列化证书存储(.SST)(T)     |
|                   |                                |
| 解正书               | 7件格式的详细信息                      |
|                   |                                |
|                   | < 上一步 (B) 下一步 (B) > 即消         |

7、 输入导出的证书文件私钥保护密码

| <b>密码</b><br>要保证安全,你必须用家码保护私 | 钼。     |
|------------------------------|--------|
| 五叶雁云王,忽况"秋山 <b>见</b> 向叶",想   | ~ נואר |
| 输入并确认密码。                     |        |
| 密码(P):                       |        |
| •                            |        |
| 输入并确认密码(必需)(C):              |        |
| •                            |        |
|                              |        |
|                              |        |
|                              |        |
|                              |        |
|                              |        |
|                              |        |
|                              |        |
|                              |        |

8、 选择证书存储目录

| 导出向导                        |             | 1860              |          |
|-----------------------------|-------------|-------------------|----------|
| <b>要导出的文件</b><br>指定要导出的文件名。 |             |                   |          |
| 文件名(F):                     |             |                   |          |
| D:\ht.pfx                   |             |                   | 浏览 (R)   |
|                             |             |                   |          |
|                             |             |                   |          |
|                             |             |                   |          |
|                             |             |                   |          |
|                             |             |                   |          |
|                             |             |                   |          |
|                             |             |                   |          |
|                             |             |                   |          |
|                             |             |                   |          |
|                             |             | # @) <b>T</b> # @ | The Rest |
|                             | <u>\</u> ⊥- |                   | 取消       |

9、 证书导出

| 证书导出向导 |                                                                     |                                    |
|--------|---------------------------------------------------------------------|------------------------------------|
|        | 正在完成证书导出向导                                                          |                                    |
|        | 您已成功地完成证书导出向导。<br>您已指定下列设置:<br>文件名<br>导出密钥<br>数据包括证书路径中所有证书<br>文件格式 | D:\ht.pfx<br>是<br>是<br>个人信息交换 (*.p |
|        | < <u>III</u>                                                        | •                                  |
|        | (上一步 (3))                                                           | 完成 取消                              |

10、 输入申请数字证书时的密码

| 正在导出私人 | 交换密钥                     |               | X  |
|--------|--------------------------|---------------|----|
|        | 应用程序正在请求访问受保护的项。         |               |    |
|        | 密码用于(P):<br>CryptoAPI 私钥 | ●<br>同记住密码(R) |    |
|        | 确定                       | 取消 详细信息       | ۵) |

# 十二、 如何安装安全控件

当您访问网上开户页面时,如果系统检测到您的电脑上未安装网 上自助开户安全控件,会在页面上会弹出'请先下载和安装安全控件' 的提示框,点击提示框中的【确认】按钮,弹出文件下载提示框。

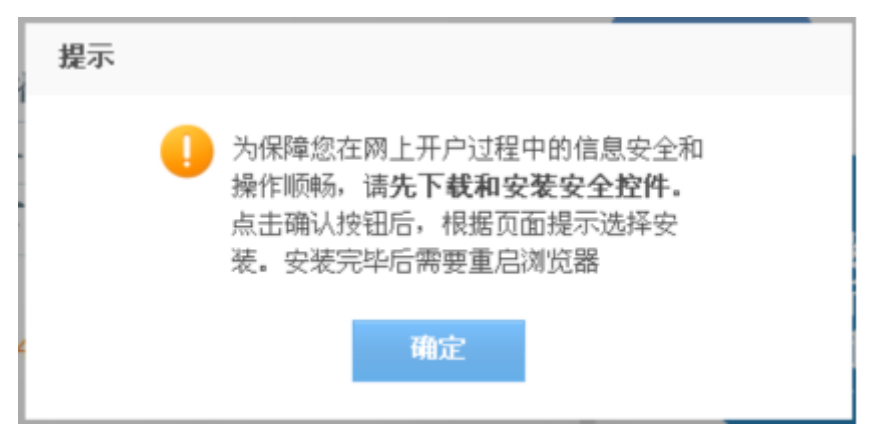

图 1.2-2

点击安全警告框中的【运行】 按钮, 开始下载安全控件, 下载完

成后会弹出 Internet Explore 安全警告框。

| 文件下载 - 安全警告                                                         |  |  |  |
|---------------------------------------------------------------------|--|--|--|
| 您想运行或保存此文件吗?                                                        |  |  |  |
| 名称: setup.exe<br>类型: 应用程序, 1.50MB                                   |  |  |  |
| 运行 (B) 保存 (S) 取消                                                    |  |  |  |
| 来自 Internet 的文件可能对您有所帮助,但此文件类型可能危害您的计算机。如果您不信任其来源,请不要运行或保存该软件。有何风险? |  |  |  |

图 1.2-3

点击 Internet Explore 安全警告框上的【运行】按钮,开始安装安全控件,进入安装向导,若有弹出框弹出均选择【是】按钮。

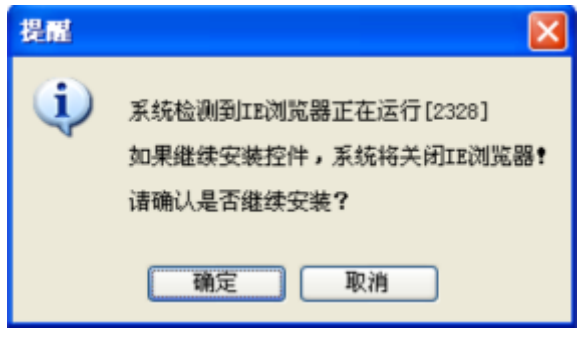

图 1.2-4

点击安装向导中的【下一步】按钮(如图 1.2-5)。

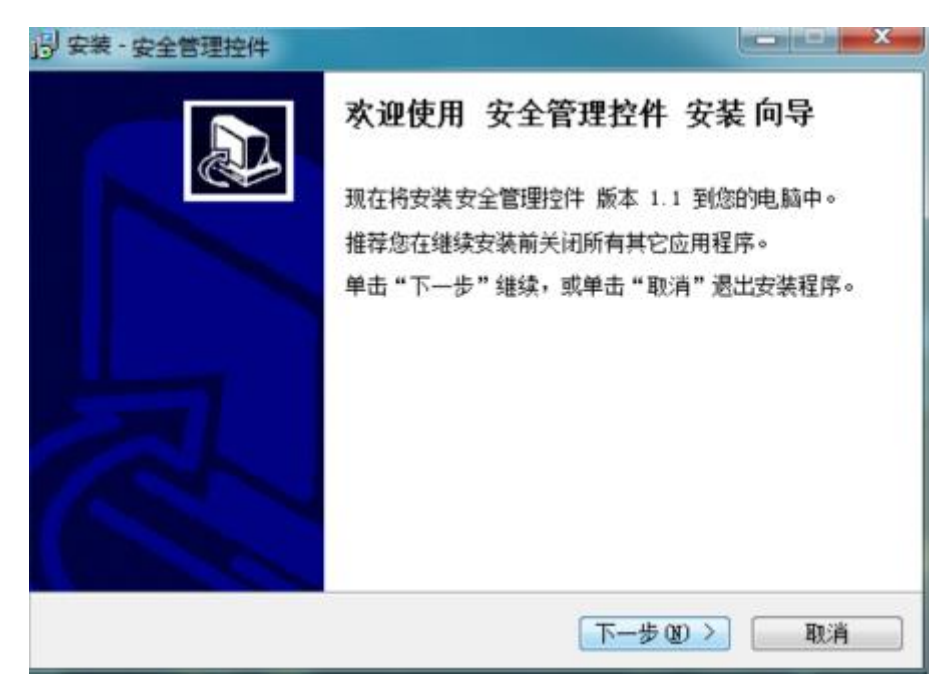

图 1.2-5

点击【安装】按钮,开始安装安全控件。

| 1号 安装 - 安全管理控件                           |                |
|------------------------------------------|----------------|
| <b>准备安装</b><br>安装程序现在准备开始安装安全管理控件到您的电脑中。 |                |
| 单击"安装"继续此安装程序?                           |                |
|                                          |                |
|                                          |                |
|                                          |                |
|                                          |                |
|                                          |                |
| 〈上一步 ④) 安全                               | <u>美(I)</u> 取消 |

图 1.2-6

安装完成后,点击【完成】按钮,完成安全控件的安装。

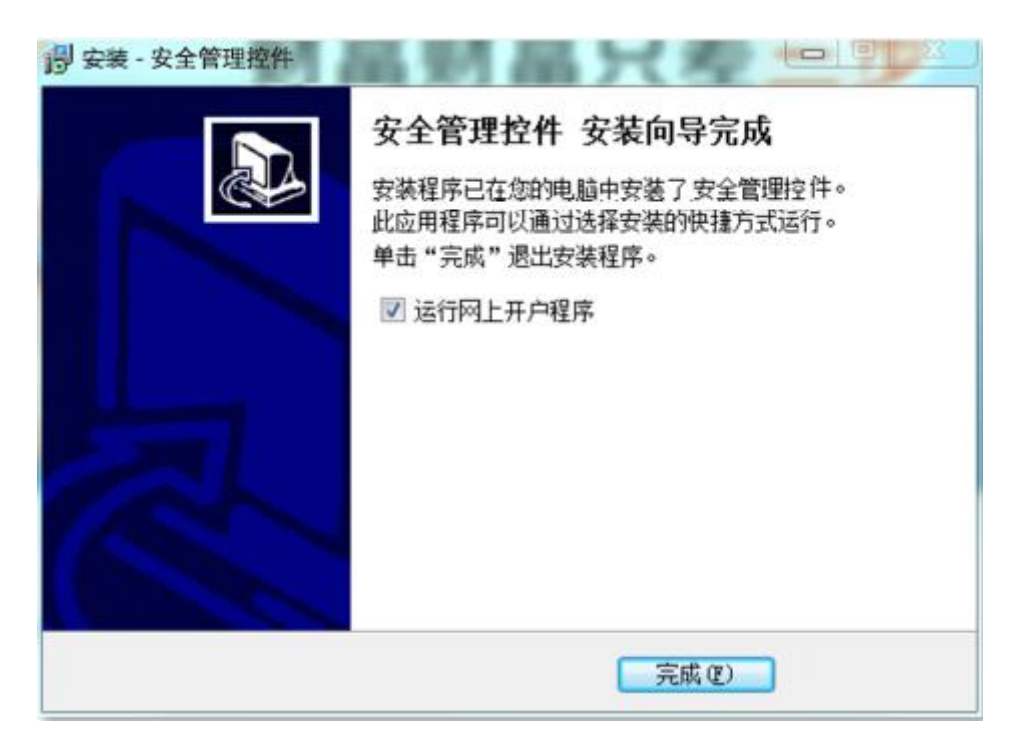

图 1.2-7

安全控件安装完成后,需要重新打开浏览器进入网上开户系统首页,再次点击【马上开户】按钮直接进入新用户注册页面。

# 十三、 视频认证中需要做哪些操作?

进行视频认证,需要请您先准备好配备摄像头的电脑,同时电脑 已连接互联网。进入视频认证环节后,我们的视频见证人员会对您进 行影像采集,包括:身份证正面照、身份证反面照、手持本人身份证 的个人免冠正面照、以及一段时长约10秒钟的头部正面视频录像。 整个影像采集过程中,您需适时调节位置,以便视频见证人员截取到 的开户影像信息清晰完整。

# 十四、 开户资料提交后多久可以审核完成?

您提交网上开户申请后,我们会在1个交易日内予以审核处理。 **十五、 如何激活账户?**  当您的网上开户申请审核通过后,工作人员会在1个交易日内对 您进行电话回访,与您确认是否为本人及通过网上方式开户,确认是 您本人适当性评估,输入结算银行账号等。

# 十六、 哪些人可以网上开户?

以下人群可以进行网上开户:

境内年满18周岁的成年自然人。

# 十七、 网上开户前需要做哪些准备?

开户前请注意准备好:

(1)身份证:在有效期内的本人二代居民身份证原件(暂不支 持临时居民身份证);

(2) 手机:请使用本人手机,开户中需要接收验证码,开户后 需要进行回访激活;

(3)银行卡:必须是借记卡;

(4)高清摄像头:多数笔记本内置的摄像头像素偏低,需配置 外置摄像头;

(5) 麦克风:确保语音设备良好,开户中需进行视频见证;

(6) 耳机: 确保耳机可以正常使用;

开户过程涉及视频见证,请确保周围环境光线充足,以便拍摄照 片和录制视频均影像清晰可辨。

#### 十八、 网上开户对电脑操作系统和浏览器有什么要求?

操作系统:要求电脑是 xp sp3 及以上的操作系统。

浏览器:支持 IE8 及以上版本浏览器、Chrome 浏览器、火狐浏览器。

其他要求:部分安全软件对网上自助开户有一定影响(如出现无 法下一步等情况),建议您关闭所有浏览器页面,清空缓存,把360 安全卫士、360杀毒、QQ安全管家、金山毒霸等安全防控类软件退出 (一般在电脑桌面右下角右击鼠标退出),然后再重新登录尝试操作。